## Add restricted bucket attributes

To restrict a bucket attribute, follow these steps:

1. Click the add button, the following window appears:

| Create Restrictions |                           | ×    |
|---------------------|---------------------------|------|
| Account Type*       | *                         |      |
| Role Name *         |                           |      |
| Attribute Id        | Not Viewable Not Editable | e    |
|                     | CANCEL S/                 | AVE. |

- 2. Select the account type, then role name,
- 3. Select the attribute Id,
- 4. Click the slider button next to *Not viewable* if you want the attribute to be hidden to the selected role, the *Not editable* slider is automatically activate,
- 5. Click the slider button next to *Not editable*, if you want to prevent users from updating the attribute value,
- 6. Repeat the above steps if you want to add more attributes,
- 7. Click **Save**. The attribute is added to the list.